# WavePad で編集や wav から mp3 にモード変換する

2019-11-04 更新 三宅 節雄

Mid 形式のファイルは、Internet Explorar では BGM を鳴らせますが、Edge では BGM を 鳴らす事ができません。

Edge や Chrome では Audio 命令で音を鳴らす事が出来ますが、使用できるファイル形式は mp3 や ogg です。従って何らかのアプリケーションで mid や wav から mp3 に音楽モードを変 換する必要があります。フリーソフト WavePad で変換できます。

#### 1. WavePad のインストール

WavePad は<u>ここから</u>ダウンロードします。 下記画面になりますから、無料ダウンロードをクリックします。

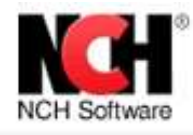

ホーム ダウンロード スクリーンショット 購入 サポ

## WavePad音声編集ソフト

プロ級の音楽編集が初心者でもらくらくできる大人気ソフト

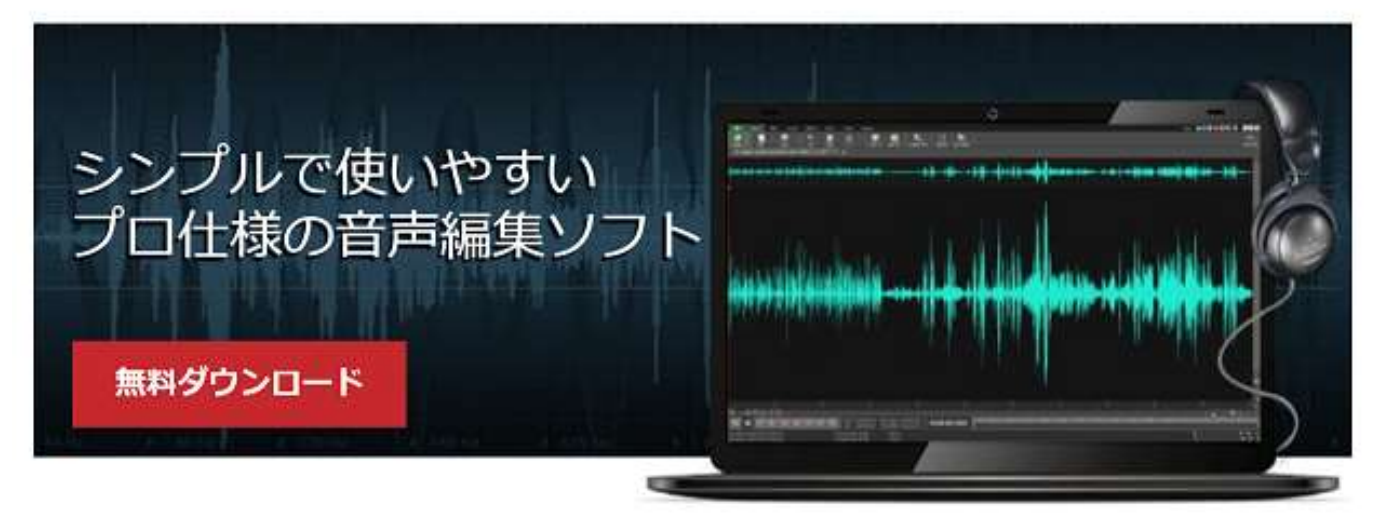

WavePad音声編集ソフトは、プロのサウンドエンジニアにも使われている高性能の音声・音楽編集ソフトです。音声の分割や録 音などの基本的な作業はもちろん、リバーブやエコー、イコライザなどのエフェクトの追加やノイズ除去など音楽編集に必要な作 業を何でも簡単に行うことができます。WAVやMP3編集はもちろん、VOX、GSM、WMA、real audio、AU、AIF、FLAC、OGG など多様なフォーマットの音声ファイルに対応しています。

Mindows用WavePad音声編集ソフトを無料ダウンロート

無料版をダウンロード:WavePad音声編集ソフトの無料版は営利目的で使用することはできません。無料版では有料機能はお使い いただけませんが、基本的な編集機能を無期限でお使いいただけます。ご家庭でこのソフトをお使いの場合は、こちらから無料版 をダウンロードしてください。プロのサウンドエンジニア向けの機能やエフェクトなどを搭載したマスター版へのアップグレード は、ダウンロード後にいつでも行うことができます。

ダウンロードが終了すると下記画面が出ますから、実行をクリックします。

wpsetup.exe はダウンロードを終了しました。

Х

アプリの実行を許可するかどうかの画面が出ますから、許可します。 使用許諾規約の画面が出ますがこれも同意するをクリックします。

| 使用許諾規                                                                                                    | 約                                                                                                    |                                                                                                    |                                                                                                    |                                                                                                    |                                                                                                    |                                      |     |
|----------------------------------------------------------------------------------------------------|----------------------------------------------------------------------------------------------------|----------------------------------------------------------------------------------------------------|----------------------------------------------------------------------------------------------------|----------------------------------------------------------------------------------------------------|----------------------------------------------------------------------------------------------------|--------------------------------------|-----|
| 使用許諾契約を<br>があります。                                                                                                    | 必ずお読みくだる                                                                                                    | ざい。インストー                                                                                                    | ルを続行する前                                                                                                    | 前に、この契約                                                                                                    | の条項に同                                                                                                    | 意する必                                 | 5要  |
| 1. このソフトウェア<br>NCHソフトウェア<br>利は著作権者が<br>むこのソフトウェア<br>のインストールは<br>2. このソフトウェ<br>ユーザーの雇はソ<br>返金がいみをなり<br>」で提供され、注<br>れません。重た<br>れません。重け<br>、<br>、<br>、<br>、<br>、<br>の<br>ソフトウェ<br>コーザーの雇はソ<br>返金が<br>い<br>フトウェ<br>」で<br>提供され、注<br>れ<br>に<br>、<br>、<br>、<br>、<br>の<br>ソフトウェ<br>コーザーの<br>に<br>の<br>、<br>この<br>ソフトウェ<br>フ<br>の<br>インストールは<br>2. この<br>ソフトウェ<br>コ<br>の<br>インストールは<br>2. この<br>ソフトウェア<br>の<br>インストールは<br>2. この<br>ソフトウェア<br>の<br>インストールは<br>2. この<br>ソフトウェア<br>の<br>の<br>インストールは<br>2. この<br>ソフトウェア<br>の<br>の<br>インストールは<br>2. この<br>ソフトウェア<br>の<br>の<br>て<br>、<br>この<br>ソフトウェア<br>の<br>の<br>インストールは<br>2. この<br>ソフトウェア<br>の<br>の<br>て<br>、<br>この<br>ソフトウェア<br>う<br>の<br>て<br>、<br>この<br>ソフトウェア<br>の<br>の<br>て<br>、<br>こ<br>の<br>プ<br>い<br>り<br>の<br>に<br>が<br>。<br>の<br>て<br>に<br>切<br>っ<br>の<br>に<br>切<br>っ<br>に<br>物<br>合<br>は<br>い<br>湯<br>つ<br>に<br>、<br>う<br>に<br>り<br>つ<br>に<br>り<br>つ<br>に<br>り<br>つ<br>に<br>り<br>つ<br>に<br>り<br>つ<br>に<br>う<br>の<br>に<br>の<br>い<br>に<br>ろ<br>の<br>に<br>り<br>つ<br>に<br>り<br>つ<br>に<br>り<br>つ<br>に<br>り<br>つ<br>に<br>り<br>つ<br>に<br>り<br>つ<br>に<br>り<br>つ<br>に<br>り<br>つ<br>に<br>う<br>に<br>う<br>に<br>り<br>っ<br>に<br>い<br>う<br>い<br>し<br>つ<br>に<br>う<br>の<br>い<br>り<br>に<br>う<br>に<br>り<br>つ<br>に<br>り<br>こ<br>う<br>い<br>う<br>に<br>り<br>こ<br>し<br>に<br>う<br>に<br>し<br>に<br>う<br>に<br>う<br>の<br>に<br>つ<br>に<br>う<br>し<br>い<br>し<br>つ<br>に<br>う<br>い<br>う<br>に<br>し<br>っ<br>に<br>し<br>っ<br>し<br>つ<br>に<br>う<br>の<br>し<br>つ<br>に<br>う<br>こ<br>の<br>し<br>つ<br>に<br>う<br>つ<br>に<br>う<br>つ<br>こ<br>つ<br>り<br>こ<br>の<br>う<br>つ<br>し<br>っ<br>い<br>う<br>つ<br>つ<br>し<br>こ<br>う<br>つ<br>に<br>う<br>つ<br>に<br>う<br>つ<br>に<br>う<br>つ<br>し<br>い<br>こ<br>う<br>つ<br>に<br>し<br>つ<br>に<br>つ<br>こ<br>つ<br>つ<br>し<br>つ<br>に<br>つ<br>こ<br>つ<br>こ<br>つ<br>こ<br>つ<br>こ<br>つ<br>し<br>つ<br>に<br>つ<br>こ<br>つ<br>し<br>つ<br>に<br>う<br>つ<br>こ<br>し<br>つ<br>に<br>う<br>つ<br>こ<br>し<br>こ<br>う<br>つ<br>に<br>つ<br>つ<br>に<br>つ<br>こ<br>つ<br>こ<br>う<br>つ<br>こ<br>つ<br>こ<br>つ<br>し<br>こ<br>つ<br>こ<br>つ<br>に<br>つ<br>こ<br>し<br>う<br>つ<br>に<br>う<br>つ<br>こ<br>つ<br>こ<br>つ<br>こ<br>う<br>こ<br>う<br>つ<br>こ<br>つ<br>こ<br>つ<br>し<br>つ<br>に<br>つ<br>こ<br>つ<br>こ<br>つ<br>こ<br>つ<br>こ<br>う<br>つ<br>こ<br>う<br>つ<br>こ<br>つ<br>つ<br>に<br>う<br>こ<br>つ<br>つ<br>つ<br>こ<br>う<br>つ<br>こ<br>ろ<br>つ<br>つ<br>い<br>つ<br>こ<br>つ<br>つ<br>こ<br>し<br>つ<br>こ<br>つ<br>つ<br>こ<br>つ<br>こ<br>つ<br>つ<br>こ<br>つ<br>こ<br>つ<br>つ<br>こ<br>ろ<br>つ<br>こ<br>ろ<br>う<br>こ<br>し<br>つ<br>こ<br>こ<br>う<br>う<br>つ<br>こ<br>う<br>つ<br>こ<br>つ<br>つ<br>こ<br>う<br>つ<br>こ<br>う<br>つ<br>こ<br>つ<br>つ<br>こ<br>う<br>つ<br>こ<br>つ<br>こ | アおよびソフトウ」<br>および知品情報<br>が保同相またはこう<br>などでの規約にした<br>アをインストール<br>アをインストール<br>アクトウェアの時入<br>により定め<br>してより定からい<br>な影響を与える<br>(伴うリスクにすって)<br>ではこのソフトウ:<br>見てより定たるの<br>(伴うリスクにすって)<br>ではこのソフトウ:<br>見る返金以外への | にアと共に配布さ<br>のソフトウェアおのソフトウェアな<br>のソフトウェアた<br>リリライセンスさび<br>(に代わって、この<br>にて代わって、この<br>にていない取りにするこ<br>ていない取りはす。<br>エアの使用により<br>ロでもは一切い | される音声のある。<br>されている。<br>されている。<br>していうシーデマート<br>したいますることで、<br>したったい、<br>たてのます。<br>したった、<br>したいままに、<br>たたい、<br>したい、<br>し、<br>したい、<br>し、<br>したい、<br>し、<br>したい、<br>し、<br>したい、<br>し、<br>し、<br>し、<br>し、<br>し、<br>し、<br>し、<br>し、<br>し、<br>し | びビジュアル作作やスタート。<br>でインストー、<br>こたとールあれて、<br>たての他の時間、<br>たてのです。<br>たてのでした。<br>したからので、<br>たてので、<br>たてので、<br>したので、<br>したので、<br>してい、<br>したので、<br>してい、<br>してい、<br>し<br>してい、<br>してい、<br>し<br>し<br>してい、<br>し<br>し<br>してい、<br>してい、<br>し<br>し<br>してい、<br>し<br>し<br>し<br>し<br>しい | に品の著す。全小の著作す。<br>名しまーフォルマー自身に<br>さしました。<br>しょうした。<br>しょううした。<br>しょううした。<br>しょううした。<br>しょううした。<br>しょううした。<br>しょううした。<br>しょううした。<br>しょううう<br>しょううう<br>しょうう<br>しょうう<br>しょうう<br>しょうう<br>しょうう<br>しょう<br>しょ | 健てダウ おこまいのたみ 随い<br>体合ア び意ん。まわト<br>りだ | < > |
| <ul> <li>●この利用規約</li> <li>○同音しない</li> </ul>                                                                                                    | に同意する <u>(A)</u>                                                                                                    |                                                                                                    |                                                                                                    |                                                                                                    |                                                                                                    |                                      |     |

これで、WavePad のインストールが実施され、デスクトップに

このアイコンができます。

### 2. 音楽を編集

ドラッグ&ドロップで音楽を取り込みます。

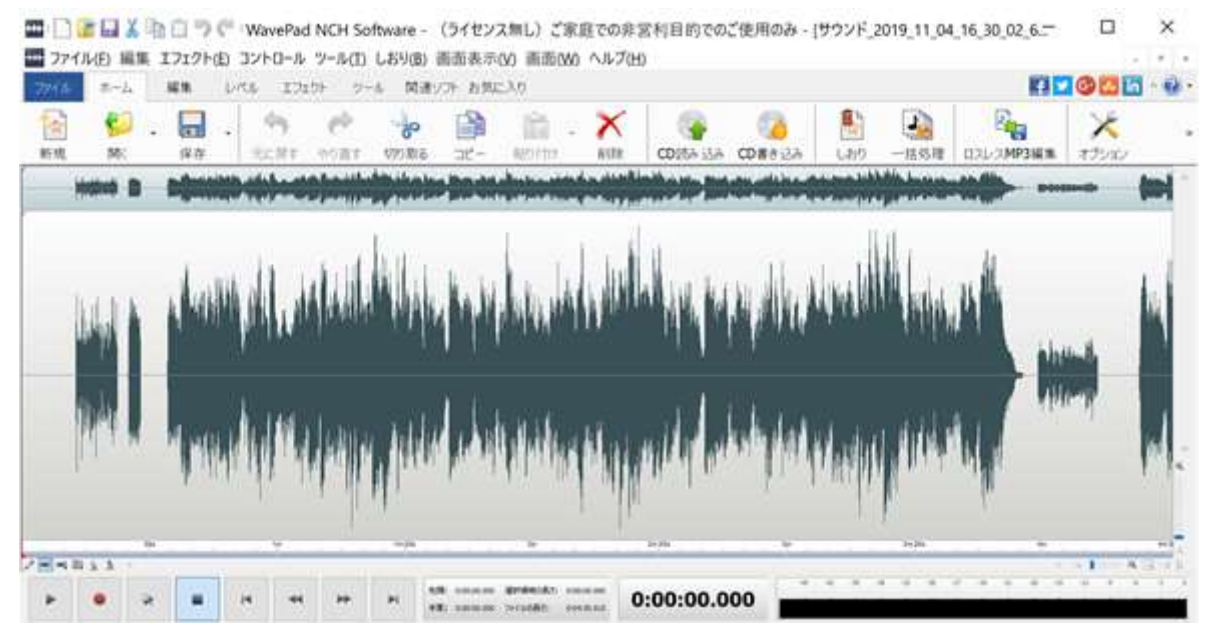

赤い線を残したい範囲と削除したい範囲の境に持っていき、赤い線をドラッグして消したい部 分を反転させます。Delete キーを押すと選択範囲が消去できます。

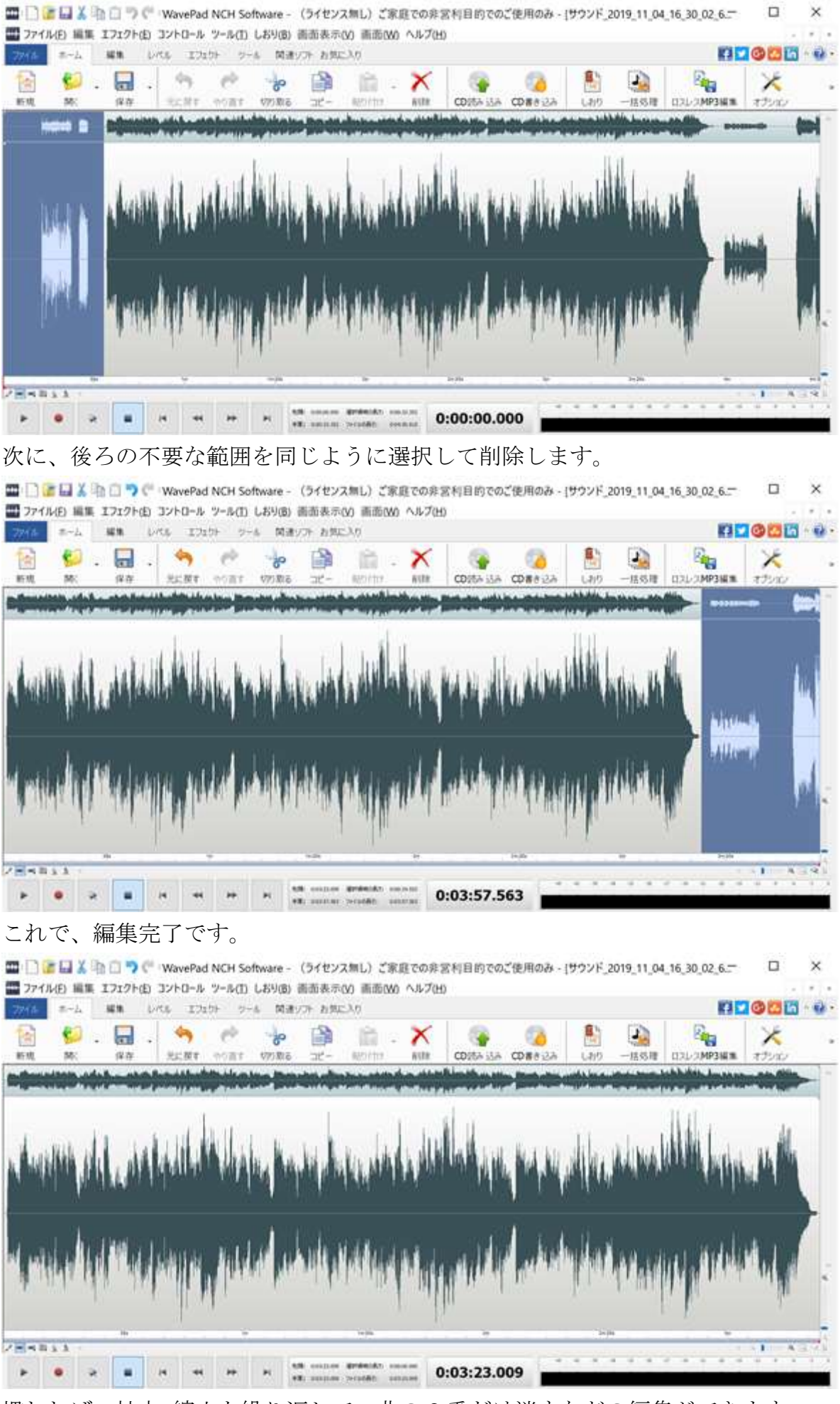

慣れれば、拡大・縮小を繰り返して、曲の2番だけ消すなどの編集ができます。

## 3. mp3で保存

編集中の曲はそのまま「ファイル」→「名前を付けて保存」をクリック。 モード変換させたい音楽、mid や wav ファイルを上記の WavePad アイコンにドラッグ&ドロ ップで入力します。Mid 形式の場合は少し読み込みに時間が掛かります。 モード変更の場合は読み込みが終わったら、「ファイル」→「名前を付けて保存」をクリック

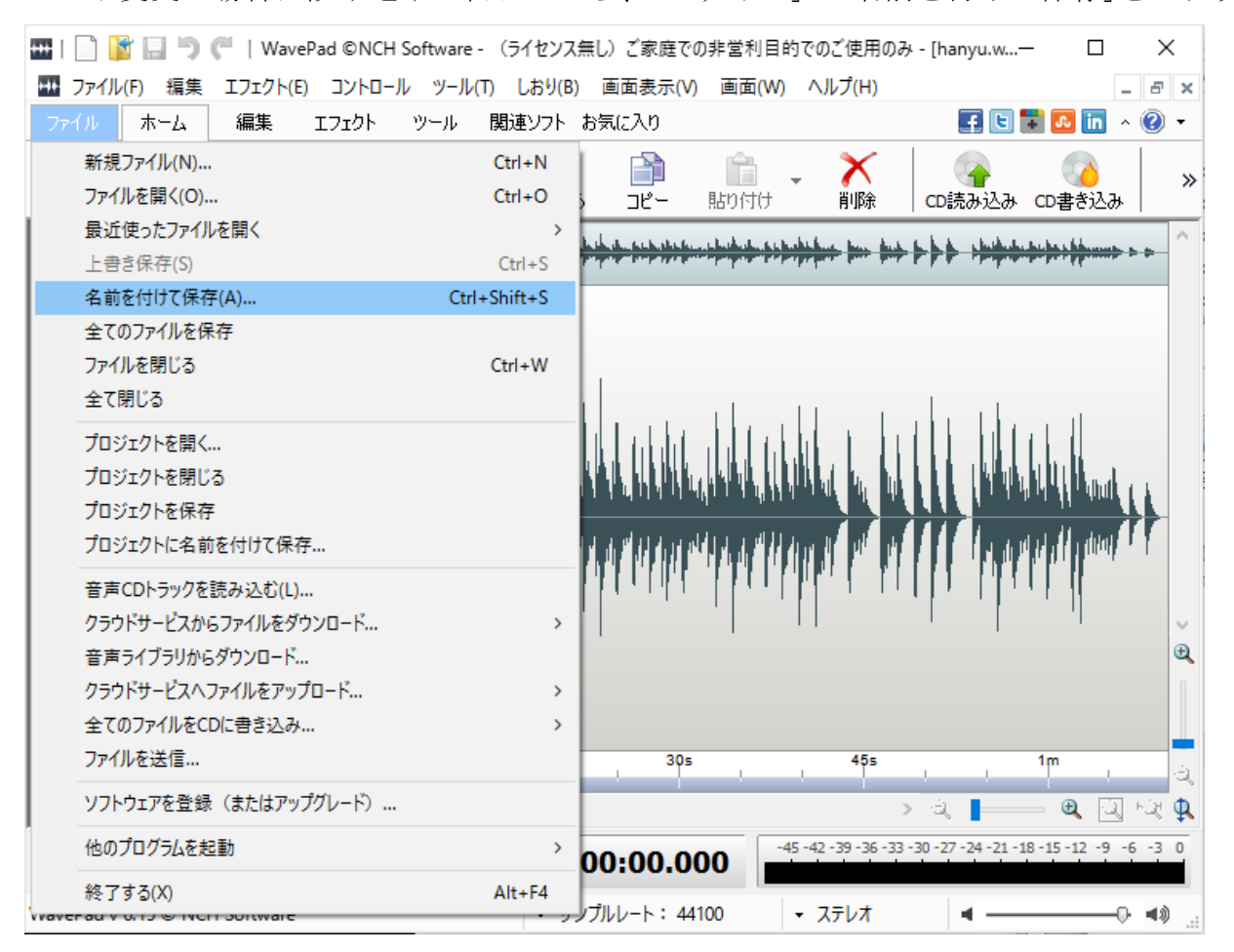

ファイルの種類で「MPEG Layer-3 (\*.mp3)」を選択し保存をクリックします。

| ₩ 音声ファイルに名前を                                            | 付けて保存                                                | ×         |
|---------------------------------------------------------|------------------------------------------------------|-----------|
| $\leftrightarrow$ $\rightarrow$ $\checkmark$ $\uparrow$ | « 音取資料201 > Handel- The Messiah V ਹ Handel- The Mess | iiahの検索 🔎 |
| 整理 ▼ 新しいフォ                                              | オルダー                                                 | ::: • ?   |
| 📌 クイック アクセス                                             | へ     名前     トラ     タイトル     参加                      | アーティスト アル |
| 📃 デスクトップ                                                | 検索条件に一致する項目はありません。                                   |           |
| a OneDrive                                              |                                                      |           |
| 🤱 三宅節雄                                                  | v <                                                  | >         |
| ファイル名( <u>N</u> ):                                      | hanyu.mp3                                            | ~         |
| ファイルの種類(工):                                             | MPEG Layer-3 (*.mp3)                                 | ~         |
| 🍝 フォルダーの非表示                                             | 保存( <u>S</u> )                                       | キャンセル     |

ここで出力の音質に関する設定を聞いてきますので、高音質エンコードの☑を外し、更に固

定ビットレート(kbps)を40程度まで下げて、OKをクリックします。この場合も新しいmp3フ ァイルを保存するフォルダーを必ず確認してからOKをクリックして下さい。

| MP3エンコーダオプション                                                       |                                               | ?   | $\times$ |
|---------------------------------------------------------------------|-----------------------------------------------|-----|----------|
| - ビットレート<br>● 固定ビットレート(CBR)                                         |                                               |     | _        |
| ビットレート(kbps):<br>□高音質エンコード(遅い)<br>○可変ビットレート(VBR)<br>母小ビットレート(tbps)・ | 160<br>8<br>16<br>24<br>32                    | ~   |          |
| 最小ビットレート(kbps):<br>最大ビットレート(kbps):<br>音質:                           | 48<br>56<br>64<br>80<br>96                    |     |          |
| その他<br>チェンネルエンコードモード: ス<br>□ CRCをエラー検出に含む                           | 112<br>128<br>160<br>192<br>224<br>256<br>320 |     |          |
| デフォルトに戻す OK                                                         | キャンセル                                         | 使い方 | ī        |

これでやっと mid から mp3 への変換が完了です。

**Fc2** のサーバーへ転送できるデータ 1 個のファイルサイズは 1MB 以下という制限があり、 元々が mp3 形式のファイルでも、WavePad で音質を落として保存すれば 1MB 以下に変換でき ます。